Decydujesz o formie zajęć zdalnych i przygotowujesz sobie materiały zgodnie z<u>sylabusem przedmiotu</u>.

Logujesz się do <u>USOS</u>a, gdzie zobaczysz<u>plan zajęć</u> i <u>sylabusy przedmiotów</u>. Czekasz aż studenci zarejestrują się na przedmioty i grupy językowe w <u>USOS</u>ie. Logujesz się do <u>panelu</u> <u>dydaktycznego</u> i tworzysz grupę na <u>MS TEAMS</u> na podstawie danych z <u>USOS</u>.

Wszyscy zarejestrowani na przedmiot w usosie znajdą się w zespole <u>TEAMS</u>. Nie wezmą udziału bez logowania się do <u>TEAMS</u>.

<u>Logujesz się</u> do <u>PANELU</u> <u>UAM (</u>login bez domeny: login@amu.edu.pl, a hasło znane z <u>USOS</u>) i ustawiasz nowe hasło.

Studenci w grupie przedmiotu na <u>TEAMS</u> automatycznie otrzymają powiadomienie o terminie zajęć w <u>TEAMS/MOODLE</u> na <u>pocztę UAM</u>.

Na wszelki wypadek poinformuj studentów o formie zajęć zdalnych i podaj link i kod dostępu do nich przez <u>USOSmail</u>.

Regularnie sprawdzasz pocztę uniwersytecką i utrzymujesz kontakt z grupą studentów. Zaplanuj spotkania w zespołowym kalendarzu <u>TEAMS</u> lub na MOODLE.

ŚCIEŻKA WYKŁADOWCY

Logujesz się do <u>OFFICE365</u>, pobierasz <u>TEAMS</u>, instalujesz.

Nie używamy TEAMS w przeglądarce internetowej!

Regularnie prowadzisz zajęcia zdalne i zadajesz prace domowe i zaliczeniowe. Przeprowadzasz zdalne zaliczenia i egzaminy, wpisujesz oceny do protokołów w USOSie.

Zaczynasz nowy rok akademicki.